## Cloudinstanz wechseln INFORMATION

Lehrkräften mit mehreren Dienststellen ist es nun möglich, Zugriff auf verschiedene Cloudinstanzen zu erhalten.

#### Hinweise zur Zuordnung:

- Zuordnung zu einer weiteren Dienststelle erfolgt nur nach Rücksprache mit der Schulleitung der Schule, an die die Lehrkraft abgeordnet ist
- Liste der Kolleg\*innen (Name/Stammdienststelle), die als Abordnungen der Cloudinstanz zugeordnet werden sollen, senden an:

### schulcloud-support@thillm.de

Bitte beachten Sie, dass die Arbeit in den Instanzen nicht parallel möglich ist. Melden Sie sich in der einen Instanz ordentlich ab, schließen Sie ggf. das Fenster, um anschließend auf die andere Instanz zugreifen zu können.

## Cloudinstanz wechseln ANLEITUNG

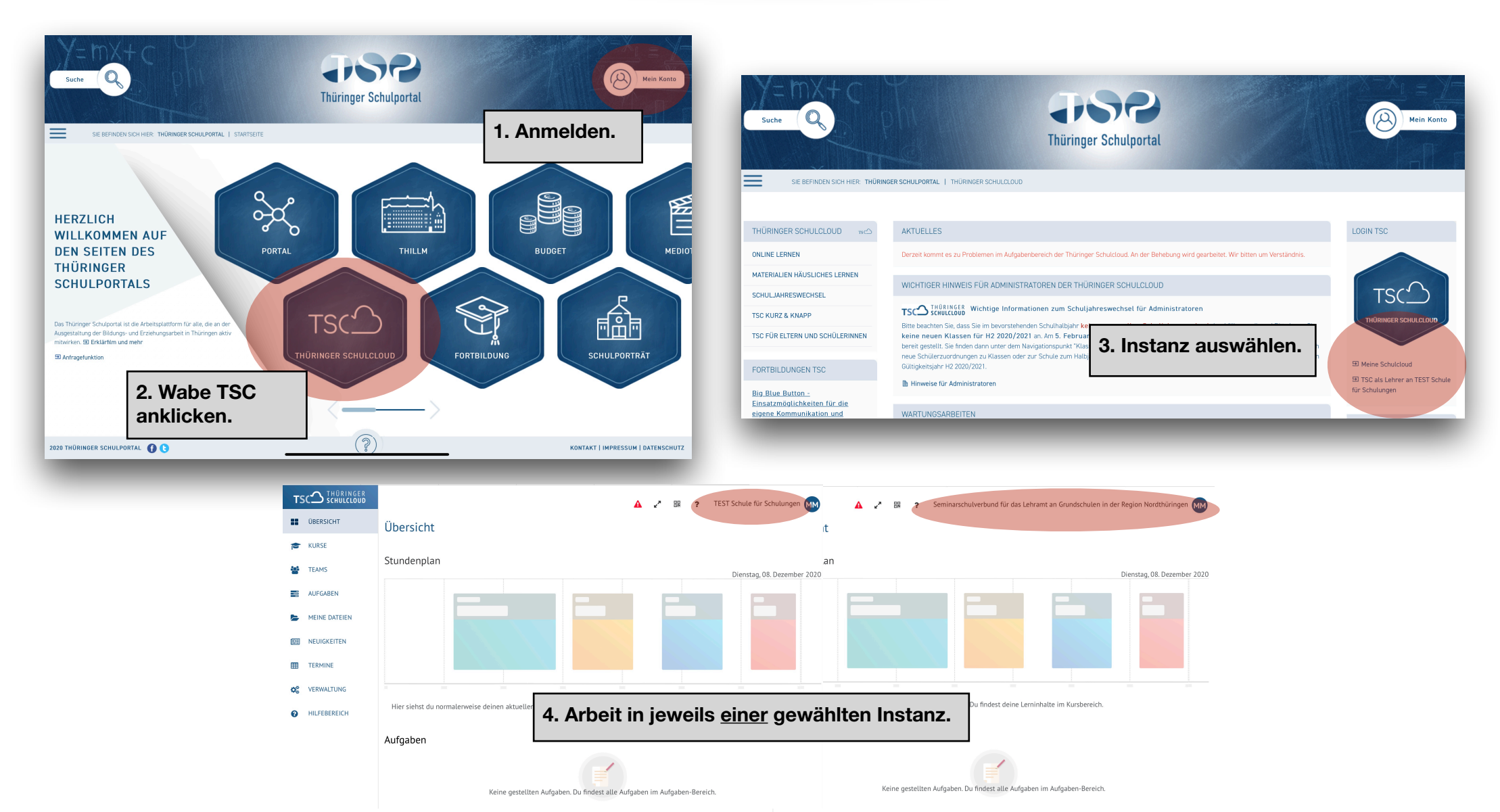

Neuigkeiten

# Cloudinstanz wechseln ANLEITUNG für Smartphones

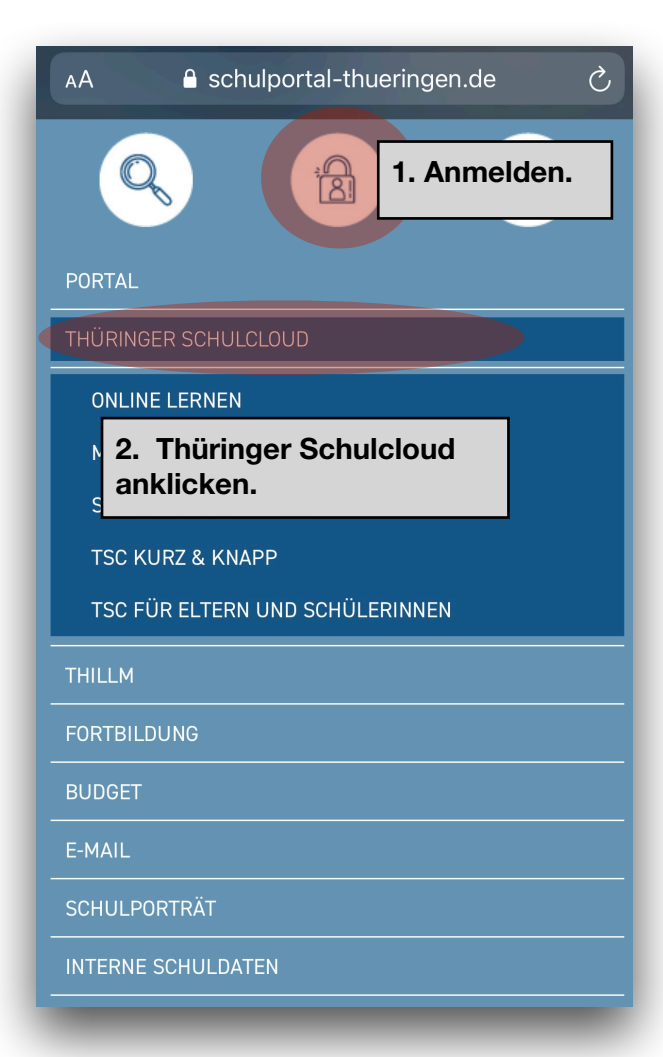

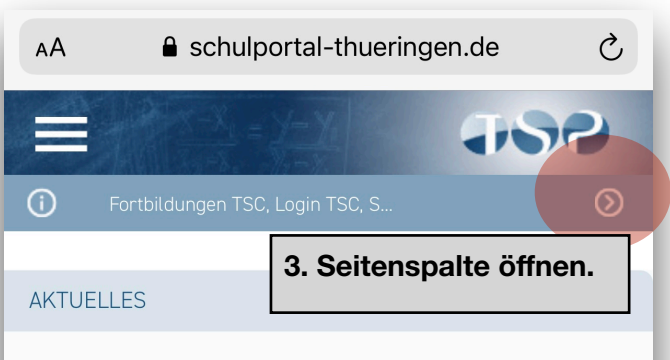

Derzeit kommt es zu Problemen im Aufgabenbereich der Thüringer Schulcloud. An der Behebung wird gearbeitet. Wir bitten um Verständnis.

WICHTIGER HINWEIS FÜR ADMINISTRATOREN DER THÜRINGER SCHULCLOUD

#### TSC<sup>2</sup> Schultzeine</sup> Wichtige Informationen zum Schuljahreswechsel für Administratoren

Bitte beachten Sie, dass Sie im bevorstehenden Schulhalbjahr keinen manuellen Schuljahreswechsel durchführen müssen! Bitte legen Sie keine neuen Klassen für H2 2020/2021 an. Am 5. Februar 2021 werden durch uns die neuen Klassen für das zweite Halbjahr 2021 bereit gestellt. Sie finden dann unter dem Navigationspunkt "Klassenbildung" eine exakte Kopie Ihrer Klassen aus dem H1 2020/2021. Sollten sich neue Schülerzuordnungen zu Klassen oder zur Schule zum Halbjahr ergeben, pflegen Sie diese bitte nach dem 5. Februar 2021 im dann aktuellen Gültigkeitsjahr H2 2020/2021.

#### 🖹 Hinweise für Administratoren

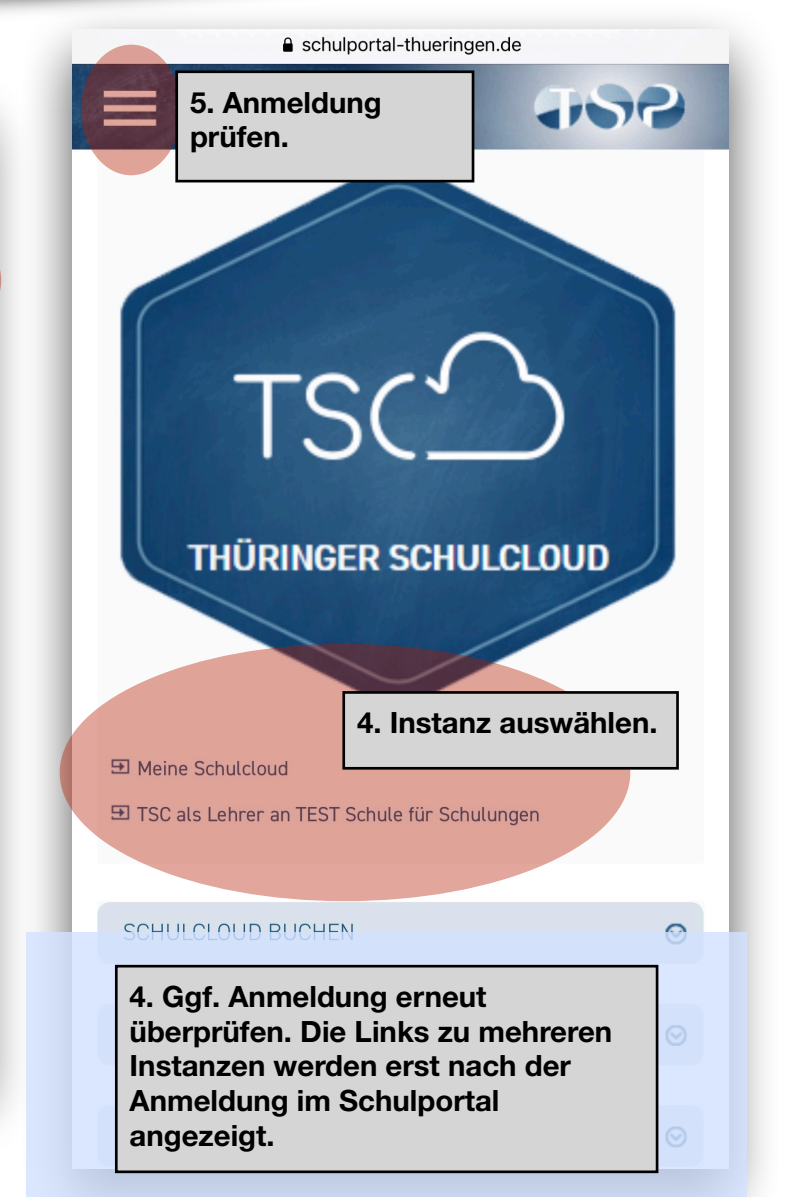